# Instructions for legal guardian how to get started with Päikky

https://kronoby.paikky.fi

Päikky is available on both a computer and a tablet.

### Username registration - first time logging in to Päikky

- 1. Using one of the web browsers **Chrome**, **Firefox** or **Safari**, open Päikky. The web address to Päikky is:https://kronoby.paikky.fi.
- 2. Choose Activate username.
- 3. Write your telephone number without "-" signs or spaces in the shown pop up window. Press **Send**.
- 4. Päikky will send a message to your phone containing a registration code. Fill in the appropriate space with the code you have received. Now you can enter your password. The password must contain at least two capital letters and a number. The password also needs to be at least 7 characters long.

| PÄIKKY                                      | Activate username<br>We\ll send an SMS to the mobile phone<br>number attached to your username.<br>username 3 |
|---------------------------------------------|----------------------------------------------------------------------------------------------------|
| username                                    | Send                                                                                                    |
| password                                    | Close                                                                                                    |
| Log in                                      |                                                                                                    |
| Forgot password? <u>Activate username</u> 2 | Activate username Enter the authentication code sent via SMS: Code                                            |
| In English                                  | Then choose a new password:<br>New password                                                                   |
|                                             | Confirm new password Change password                                                                          |
|                                             |                                                                                                    |

### Web browsers supporting Päikky

In case you are met with the message shown below when trying to access Päikky, it is due to the fact that Internet Explorer is not a supported browser yet. The browsers currently supporting Päikky are *Google Chrome, Mozilla Firefox and Safari*. By clicking on the names of the browsers you are able to download any of the three supported internet browsers to your own computer and access Päikky from there.

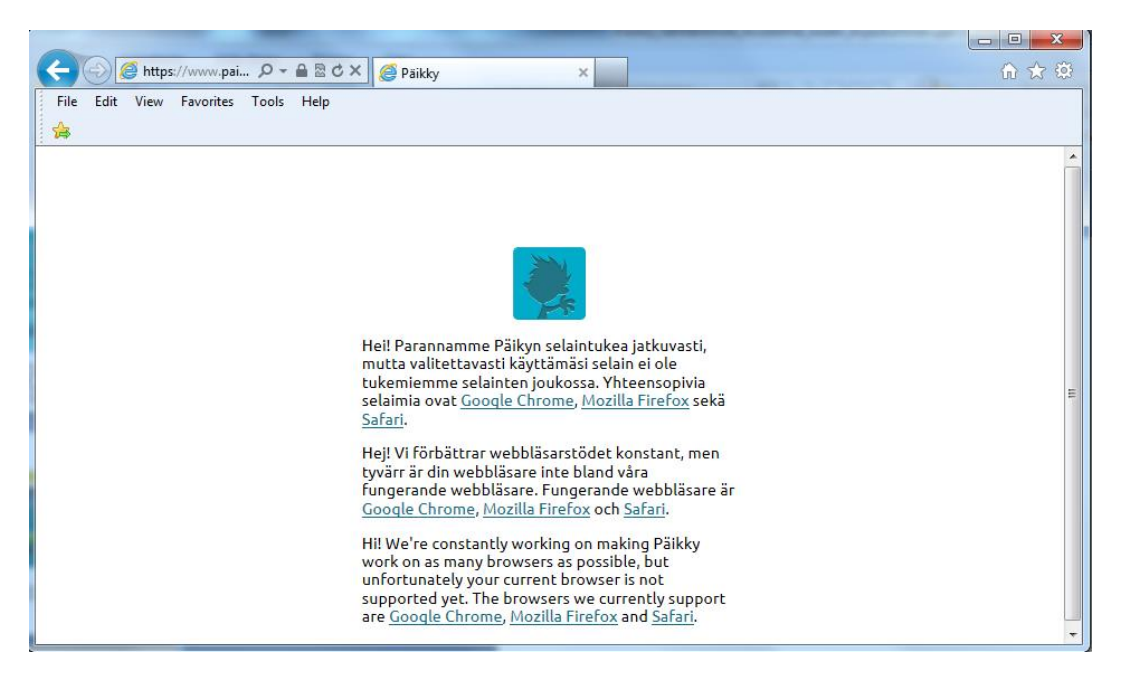

#### How to use Päikky

When you are logged in to Päikky, you are able to download a PDF guide to using Päikky by clicking the "<u>Download the Quick Guide to Päikky (PDF)</u>" visible in the lower left screen.

| 🏓 PÄIKK                                                           | Welcome<br>Vili Holappa                                                   |                                                                                                    | MESSAGE BOARD                                                                                                    | CALENDAR MY ACCOUNT                                                                                                    |        |
|-------------------------------------------------------------------|---------------------------------------------------------------------------|----------------------------------------------------------------------------------------------------|----------------------------------------------------------------------------------------------------|----------------------------------------------------------------------------------------------------|--------|
| Jeppe<br>Not yet present                                          | Haw Lassi<br>Not yet present                                              | O Not yet present                                                                                                    | O Not yet present                                                                                                    | Not yet prese                                                                                                    | nt O 🔛 |
| MESERGESIGS APRESSAGECOUNT                                        | X LASSI HOLAPPA<br>10.06.2016 13:35<br>Vili Holappa<br>Lassin testiviesti | X JEPPE HOLAPPA                                                                                                    | X JEPPE HOLAPPA<br>31.03.2016 15:37<br>Viii Holappa<br>MUUTOS<br>MUUTOS<br>HOTOSUUNNITELMAAN<br>PAIVALLE 5.4<br>Jeppe on SAIRAS<br>Lisätetoja:          | MESSAGREODEXIMAESSAGRECOUNT<br>31.03.2016 15:29<br>VIII Holappa<br>Heissan1                                                        |        |
| JEPPE HOLAPPA<br>31.03.2016 15:26<br>VII Holappa<br>vjöldsjä<äpao | MESSAGESTUPESSAGECOUNT                                                    | X JEPPE HOLAPPA<br>OI.12.2015 19:25<br>VII Holappa<br>ÄNDRINGI<br>NÄRVARGPLANERINGEN<br>FOR DAGEN 3.12.<br>Jeppe ÄR FRÄVVARANDE | Meddelandet till gruppen<br>K LASSI HOLAPPA<br>JOINT 2015 19:38<br>Vill Holappa<br>ÄNDRING I<br>NÄRVAROP LANERINGEN<br>FÖR DÄGEN 1.12.<br>Lassi ÄR SJUK | Z JEPPE HOLAPPA<br>25.11.2015 13:14<br>VIII Holappa<br>ÄNDRING I<br>NARWARDRLANERINGEN<br>FÖR DAGEN 26.11.<br>Jeppe ÄR FRÄNVARANDE |        |
| Need help? <u>Download the Quick Guide to Päikky (PDF)</u>        |                                                                           |                                                                                                    |                                                                                                    |                                                                                                    |        |

# **Reserving time for your child's day care** (More in-depth instructions available in the guide)

Day care reservations need to be made one week in advance, **latest on Tuesdays 00:00**. Past 00:00 the time reservation for the following week is locked. A reminder to make a reservation is sent to legal guardians on Tuesday 18:00.

- 1. Log in to Päikky.
- 2. Choose the tab Calendar in the upper right corner of the screen.
- 3. Day care reservations are made per child in an open week of the calendar. Make a daily plan for your child's day care by choosing Add Plan for every day. Then choose either "In day care" or "Absent" for every planned day. If "in day care" is chosen, a starting time and end time should also be specified. Once that is done, save the plan by pressing the green Save button in the upper right corner. Changes to the plan can be made up until that week's plan is locked.
- 4. Planned and Realized are separated by color in the calendar: Planned is shown in green, while Realized is shown in purple.
- 5. If a planned week is representative of a regular week, the plan can be saved as a **default plan**. The plan can also be used for other children in the family.
- 6. If you wish to change a plan, choose any of the planned days, make changes and **Save**.

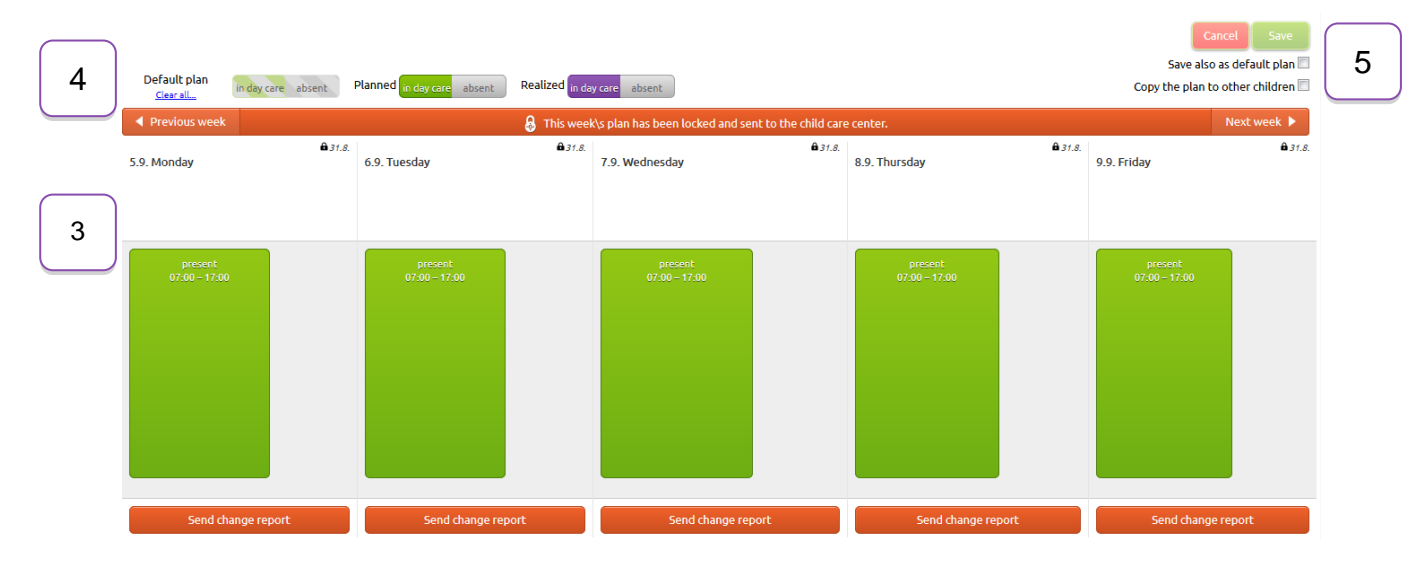

Changes to an already locked plan can be done by pressing "Send change report" in the lower part of the screen. This can be used in case the child has fallen ill or otherwise will be absent. A message can also be sent to the day care when sending a change report.

Days that have been locked as "Absent" cannot be changed to "In day care" using Päikky after the plan has been locked. In such cases, the day care staff should be contacted directly.

#### Forgotten your password?

In case you have forgotten your password, you can get a new one by pressing "Forgot Password" on the Päikky login screen. This will open a new window where you will be asked to give your phone number. After pressing **Send**, Päikky will provide you with a new code to your phone number which can be used to change your password into a new one.